| <u>NOM</u> : |  |
|--------------|--|
| PRENOM :     |  |

## GEOGRAPHIE : TRAVAIL DE RECHERCHE (GOOGLE EARTH)

Une métropole nord américaine : les Etats Unis

Pour découvrir New-York ainsi que l'immigration vécue aux siècles précédents, nous allons utiliser le programme Google earth. Celui-ci est installé en salle informatique (locaux 138 et 252) du collège.

Ouvrez votre session « Claroline.cspu.be », puis « Géo 3 », « exercices réalisés en classe », « Google Earth », ...

Consignes avant de lancer le parcours :

- Pour découvrir la métropole américaine, clique sur les différentes étapes présentes dans la partie "Lieux" (en haut, à gauche). Un simple clic sur l'étape te permet de faire apparaître un texte. Un double-clic t'envoie vers le point de la carte qui lui est associé. En exemple : **« Photographies des Etats-Unis »** En bas, à gauche, dans la partie "Calques", vous n'avez besoin que des rubriques "Routes" et "Frontières". Décoche toutes les autres options (trop d'options cochées rendraient le Google earth illisible).

| Etapes                     | Questions                                                                                                   | Réponses |
|----------------------------|----------------------------------------------------------------------------------------------------|----------|
| Castle Clinton             | Quel rôle occupa ce<br>bâtiment ?                                                                           |          |
| Ellis island               | Quel rôle occupa ce<br>bâtiment ?                                                                           |          |
| Statue                     | Que symbolise cette<br>statue ?<br>A qui s'adresse le<br>poème gravé sur le<br>piédestal ?                  |          |
| A analyser :<br>une oeuvre | Qui est cet auteur ?<br>En quoi son parcours<br>personnel permet-il<br>de mieux comprendre<br>cette œuvre ? |          |

## En exercice : « Immigration aux Etats-Unis »

| Pour analyser<br>l'oeuvre          | Exercice 2 :                                      |  |
|------------------------------------|---------------------------------------------------|--|
|                                    | Exercice 3 :                                      |  |
|                                    | Exercice 4 :                                      |  |
| A analyser :<br>un graphique       | Exercice 5 :                                      |  |
| Principal lieu<br>de départ ?      | Quel est-il ?                                     |  |
| Principale<br>cause de<br>départ ? | Quel est ce pays,?<br>Pourquoi cette<br>pauvreté? |  |

Classe désormais, dans ces deux tableaux, les informations dégagées.

| La diversité de l'immigration : |  |  |  |  |  |  |  |
|---------------------------------|--|--|--|--|--|--|--|
|                                 |  |  |  |  |  |  |  |
|                                 |  |  |  |  |  |  |  |
|                                 |  |  |  |  |  |  |  |
|                                 |  |  |  |  |  |  |  |
|                                 |  |  |  |  |  |  |  |
|                                 |  |  |  |  |  |  |  |
|                                 |  |  |  |  |  |  |  |

Les attraits des Etats-Unis :